# 证书自助服务门户

# 操作手册

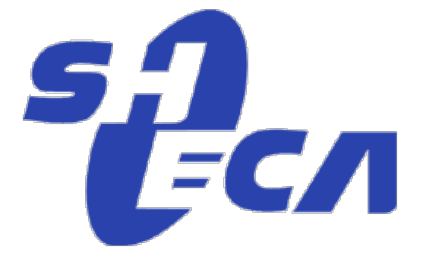

上海数字证书认证中心有限公司

2017年6月

## 证书自助服务门户网址: <u>http://issp.sheca.com</u>

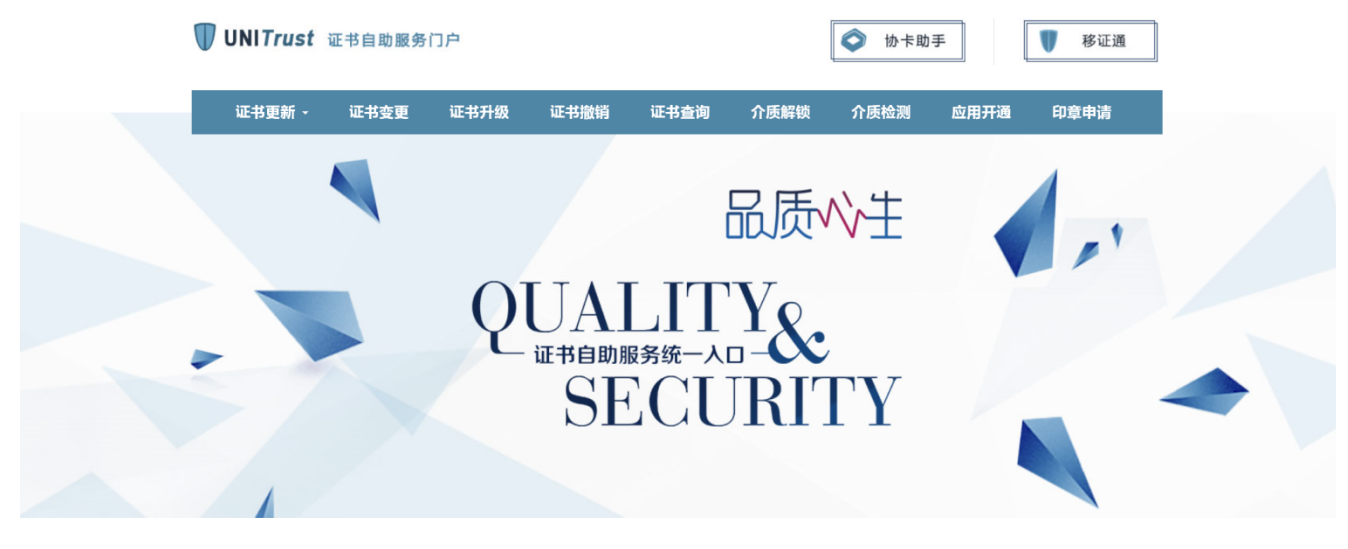

### 特别提醒:

- 此更新网站适用于本市所有法人单位的证书自助服务,非本市注册登记的用 户请至受理点办理相关业务。
- 该网站证书更新变更完成后,证书格式为法人一证通用数字证书。
- 网站登录前请确认已经成功安装数字证书介质驱动"协卡助手"。
- 用户初次登录 <u>http://issp.sheca.com</u>, 会有 ActiveX 控件需要安装, 请点 击安装。如页面上方无提示控件安装, 但页面右下角, 提示页面上有错误, 请将此网站添加到受信站点, 并手动安装页面提示的控件。

### 以下为该网站常用功能流程简介:

### 证书更新流程:

证书有效期到期最多可以提前三个月进行更新。已过期的证书, 建议更新前,先验证用户证书密码是否正确。

1、点击首页"证书更新"

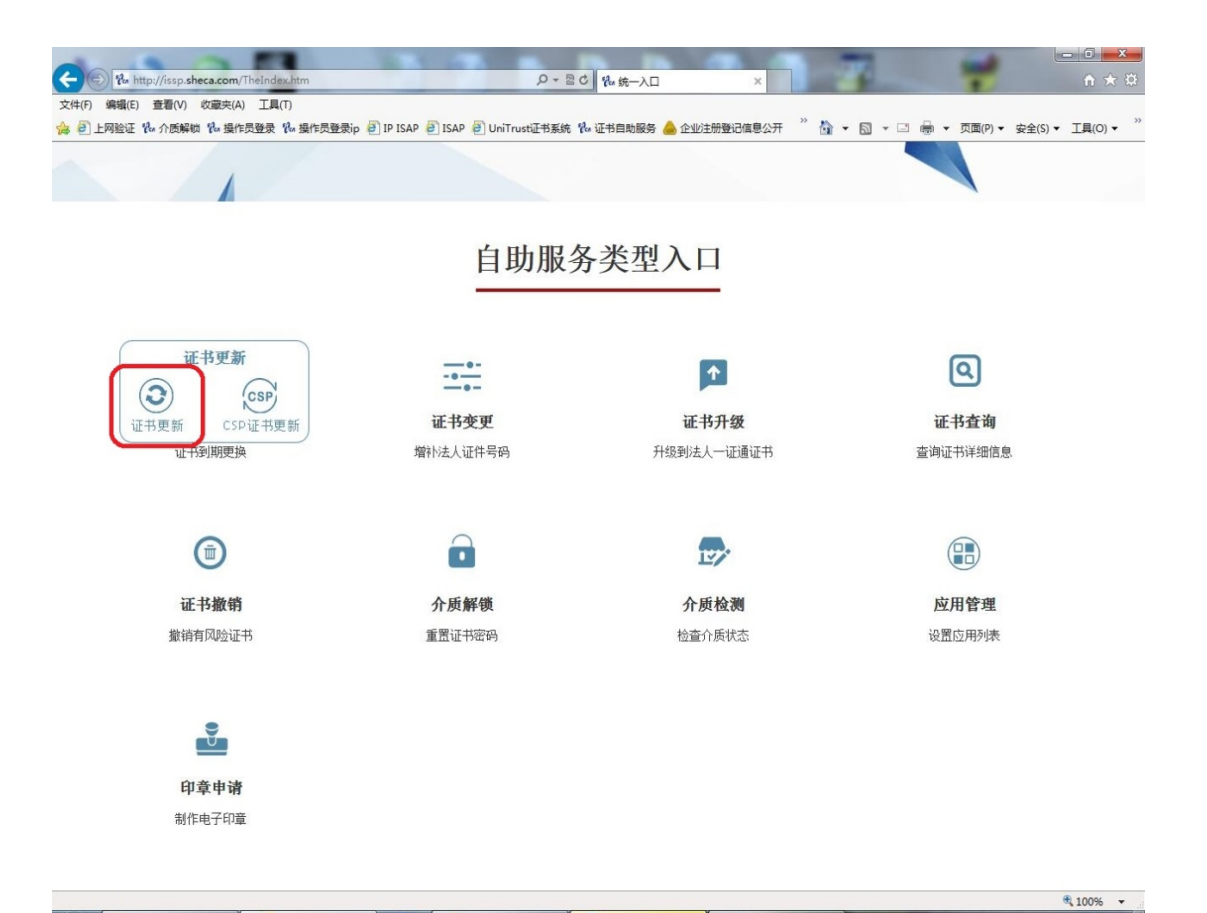

2. 插入待更新的证书, 输入证书密码, 登陆系统

| ☆ http://issp.sheca.com/Account/LogOnB?ReturnUrl=%2fHome%2fRenew     タマ C× 後 証书自助    | BB × 合☆@                                                                                                    |
|--------------------------------------------------------------------------------------|----------------------------------------------------------------------------------------------------|
| 文件(F) 編輯(E) 査看(V) 攻蔵夫(A) 工具(T) 特助(H)                                                 |                                                                                                    |
| 送 自 建設制料 を 上海にAXは表紙 を UCA(Unitrust CA) Projec を Unitited Page を ISAP で 近ち日料版家 ● 正式注意 | 「「「「「「「「」」」」(「「」」」」」(「「「」」」) (1995) 「「「「」」 (1995) 「「「」」 (1995) 「「「」」 (1995) 「「「」」 (1995) 「「」 (1995) 「「」 (1995) 「「」 (1995) 「「」 (1995) 「「」 (1995) 「「」 (1995) 「「」 (1995) 「」 (1995) 「 |
|                                                                                      |                                                                                                    |
|                                                                                      |                                                                                                    |
|                                                                                      |                                                                                                    |
| 44 51 44 65                                                                          | 4.                                                                                                    |
| 特别告知                                                                                 | 登录LOGIN                                                                                                    |
|                                                                                      |                                                                                                    |
| 1、Vista、 Windows7、Windows8 系统的用户请使用管理员身份运行浏览器加载控件。                                   | 大学 数字证书                                                                                                    |
| 2、更新前请确认已经成功安装一证通介质驱动。                                                               |                                                                                                    |
| 3、初次登录网站如有控件安装提示请正确安装。                                                               |                                                                                                    |
|                                                                                      |                                                                                                    |
| 4、华大,明华,握奇尤法在本网站进行操作,以上用户如需申请相夫业务请携带申请表                                              |                                                                                                    |
| 及单位相关资料、 USB介质前往 <b>服务网点</b> 办理相关业务。                                                 |                                                                                                    |
| 您可通过访问www.962600.com或拨打962600获得服务帮助。                                                 |                                                                                                    |
|                                                                                      | 1987                                                                                                    |
| 如果这是您第一次使用本系统,请您按照 用户操作指南操作                                                          |                                                                                                    |
|                                                                                      | 登录                                                                                                    |
| 杭务用户告知《祝务用户升级更新告知书》                                                                  |                                                                                                    |
|                                                                                      |                                                                                                    |
|                                                                                      |                                                                                                    |
|                                                                                      |                                                                                                    |
|                                                                                      | AV AND AND AND AND AND AND AND AND AND AND                                                                                                    |
|                                                                                      |                                                                                                    |
| Copyright © 1999-2017 上海市数字证书认证中心有限公司 地址                                             | 止: 上海市四川北路1717号嘉杰国际广场1楼 热线电话: 962600                                                                                                    |
|                                                                                      |                                                                                                    |
| ۲                                                                                    |                                                                                                    |
|                                                                                      | £ 1007 -                                                                                                    |

3. 确认证书里的单位名称是否正确,核对单位证件信息。如果不一致,请带好

公司统一信用代码证(代码证,税务登记证,营业执照),办理人身份证及公章 到受理点进行证书变更。点"下一步"继续

| CO W http://issp.sheca.com/Renew/Step3i               | • • • • • • • • • • • • • • • • • • • |
|-------------------------------------------------------|---------------------------------------|
|                                                       | 25(ct >>>                             |
| W E MEUCHAR E LUCUUMUMUUUUUUUUUUUUUUUUUUUUUUUUUUUUUUU | 9 <b>R</b> M <sup>**</sup> ····       |
| ❶                                                     |                                       |
| 单位名称:<br>统一社会信用代码:<br>工商注册号:<br>组织机构代码:<br>纳税人识别号:    | E                                     |
| 下一步                                                   |                                       |

4. 请核对社保证件信息。如有变更,请带好公司统一信用代码和社会保险登记证, 办理人身份证及公章到受理点进行证书变更。点"下一步"继续

| (F) 编辑(E) 查看(V)<br>2) 建议网站 @ 上海C/ | 牧藏完(A) 工具(T) 帮助(H)<br>A文件系统 ᢓ UCA(Unitrust CA) Projec ᢓ I | Unitited Page 创ISAP % 证书目的服务 🍐 企业过去带搬运动         |   | ] 建黄 @] 上海自助经力服务系统 |
|-----------------------------------|-----------------------------------------------------------|-------------------------------------------------|---|--------------------|
|                                   | ⊘2                                                        |                                                 |   |                    |
|                                   | 单位名称:<br>社会保险号:<br>************************************   | 1, 11,30,40,40,40,40,40,40,40,40,40,40,40,40,40 |   |                    |
|                                   | 不签入证书                                                     | 下一步                                             | ) |                    |

| 5. 请核对公积金信息。 | (如原 key 内已经有公积金号, | 请核对信息, | 确认无误后 |
|--------------|-------------------|--------|-------|
| 点"下一步")继续    |                   |        |       |

|                                                                                                    | ↑ ☆ · |
|----------------------------------------------------------------------------------------------------|-------|
| 证 书 更 新                                                                                                    |       |
| ♥                                                                                                    |       |
| 单位名称:<br>单位公开会计号:<br>#於考虑: X卷<br>#Whith 全金<br>Type of and memory and the application<br>United out of an equivalent<br>United out of an equivalent<br>United out o |       |
| モーザ                                                                                                    | 透明    |

6. 最后确认用户信息后,选择更新时间,点"确定"继续

| CO Pa http://issp.sheca.com/Renew/Ste                                                              | eof P·CX 机值程表 X                                                                                  | * 8  |
|----------------------------------------------------------------------------------------------------|--------------------------------------------------------------------------------------------------|------|
| 文件(F) 编辑(E) 查看(V) 收藏夹(A) 工具(T)                                                                     | ) 帮助(H)                                                                                          | 03 W |
| 🍰 🗃 建议网站 🥘 上海CA文件系统 🗐 UCA(Ur                                                                       | nitrust CA) Projec 🗐 Untitled Page 🗿 ISAP 🌆 证书自助服务 🍐 企业注册登记信息公开 🍢 介质解锁 🍢 操作员登录 🧃 建委 🗐 上海自助经办服务系统 | >>   |
|                                                                                                    | 证 书 更 新                                                                                          | •    |
| ●<br>机构代码确认<br>请确认您单                                                                               |                                                                                                  |      |
| 单位名称:<br>证书种类名称:<br>统一社会信用<br>工商注册号:<br>纳税人识别号;<br>组织机构代码;<br>社会保险号;<br>单位公积金账;<br>更新有效期:<br>付费状态: | · · · · · · · · · · · · · · · · · · ·                                                            | E.   |
|                                                                                                    | 确认                                                                                               | •    |

注:若证书是第二张或以上法人一证通,则进入网银付费系统。请确认更新好收取发票的收件人信息及联系方士无误后,点击"确认"

|                                                                                                    | 证书更新                                                                                                    |                 |
|----------------------------------------------------------------------------------------------------|----------------------------------------------------------------------------------------------------|-----------------|
| 癸————— ◆———<br>机构代码确认 社会保险<br>请确认您单位的信息                                                                | ----❤─------                                                                                                    |                 |
| 单位名称:<br>证书种类名称:<br>工商注册号:<br>纳税人识别号:<br>组织机构代码:<br>社会保险号:<br>单位公积金账号:<br>更新有效期:<br>证书服务收费金额:<br>付费状态: |                                                                                                    |                 |
|                                                                                                    | 确认                                                                                                    | <b>登田</b><br>首方 |
|                                                                                                    | 证书更新                                                                                                    |                 |
| 速速气体的过程后向                                                                                              |                                                                                                    |                 |
| 隋吳与恣的日早信念                                                                                              |                                                                                                    |                 |
| 增强与 恶的 引 单 信息<br>单位名称:<br>证书种类名称:<br>更新月数:<br>支付金额:<br>收件人:<br>联系电话:<br>发票邮寄地址:                        | → 「一<br>一<br>通<br>企<br>业<br>身<br>份<br>证<br>书<br>36<br>360<br>元                                                                             |                 |
| 增强与达的订单信息<br>单位名称:<br>证书种类名称:<br>更新月数:<br>支付金额:<br>收件人:<br>联系电话:<br>发票邮寄地址: 邮编:<br>支付方式:               | <ul> <li>□ 证通企业身份证书</li> <li>36</li> <li>360元</li> <li>● 网银支付(实时更新)</li> <li>● 邮政汇款(邮政汇款到账后,方可更新)</li> <li>● 银行转帐(银行转账到账后,方可更新)</li> </ul> |                 |

7. 证书更新中,请不要拔出 usbkey, 耐心等待

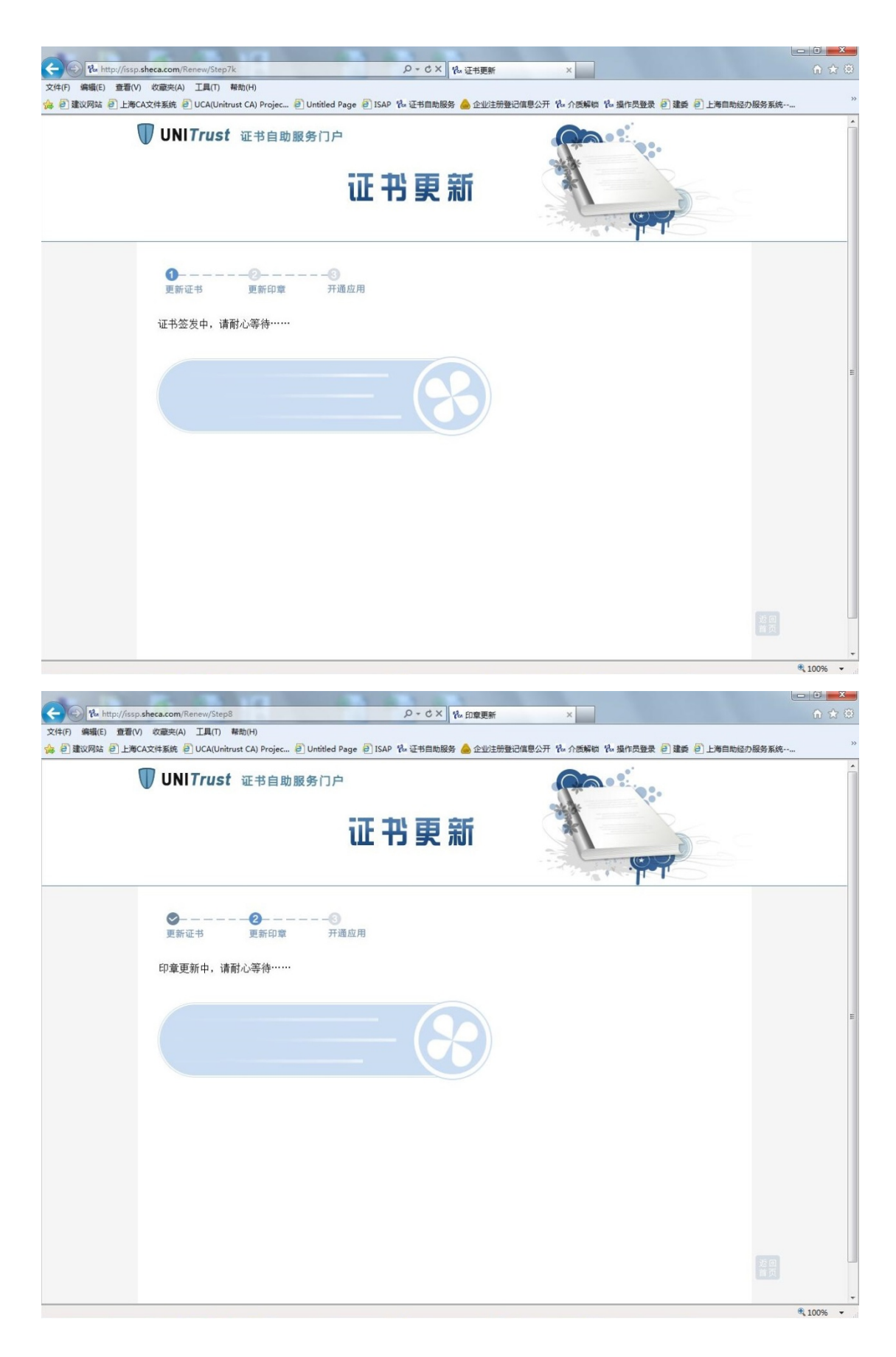

如有电子印章,电子印章更新中,请不要拨出 usbkey,耐心等待

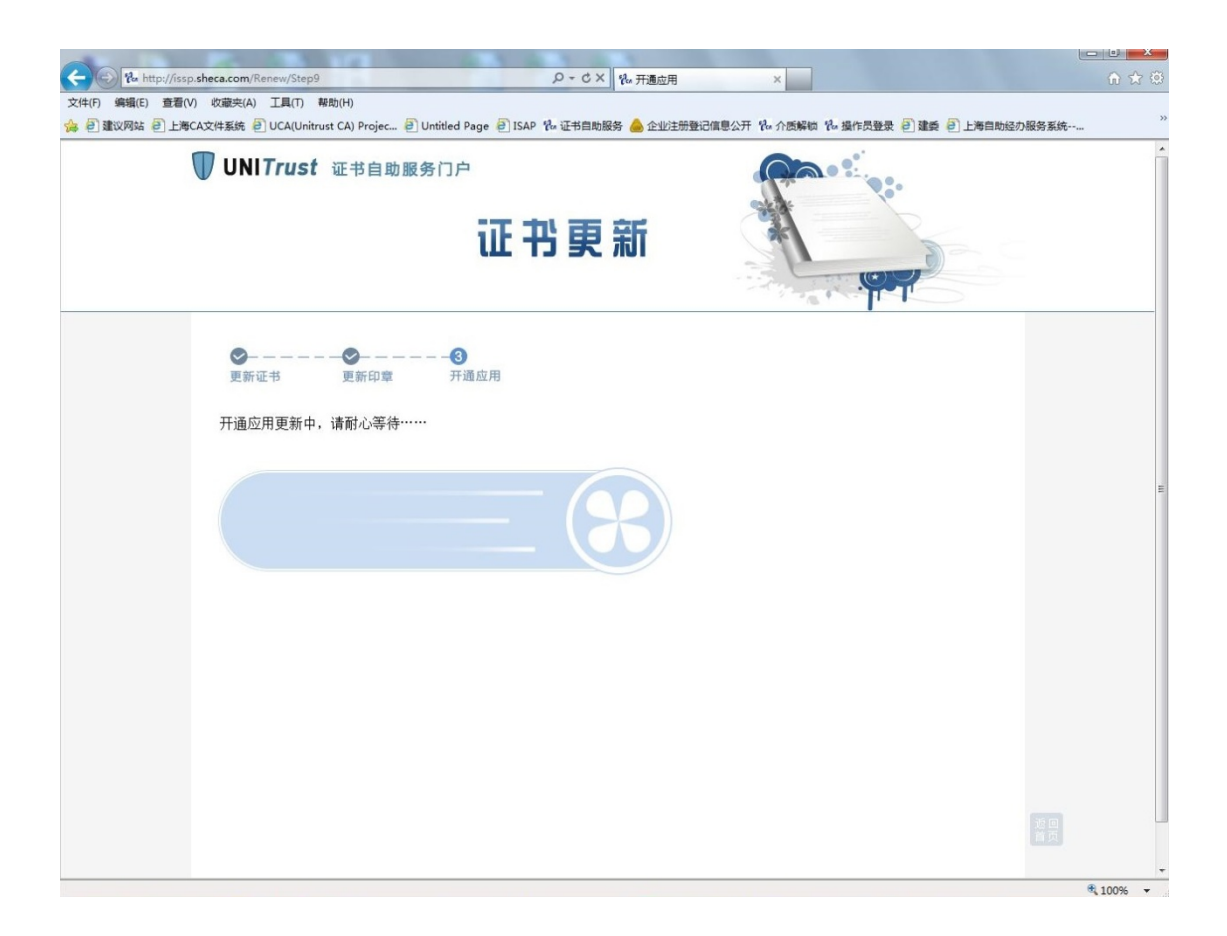

8. 开通应用更新成功,点击确定,证书更新完成

|                                                                                    | 更新成功                                                                                                  |  |
|------------------------------------------------------------------------------------|----------------------------------------------------------------------------------------------------|--|
| <b>溫馨提示。</b><br>①如您需在其他电脑上创<br>②证书如需开通税务应用<br>并联系各区报税服务商开<br>③服务咨询,客服热线9<br>证书相关信息 | 使用该证书,请先安装"协卡助手"后使用,"协卡助手" <b>下载地址</b><br>引,请记住更新后的密码信封序列号,<br>F通<br>62600,在线咨询 http://www.962600.com |  |
| 单位宏称:<br>证书意型:<br>证书序列号:<br>密码值封序列号:<br>有效期:<br>统一社会值用代码:<br>工商注册号:<br>组织机构代码:     |                                                                                                    |  |
| 社会律録号:<br>单位公积全账号:<br>5.0.2官套证书序对号:<br>一日请开注应应用:                                   | 4 www                                                                                                 |  |

更新成功后,可以通过电脑桌面的协卡助手,查看证书内容、证书序列号及有效 期是否延长,也可验证密码是否无误。

#### 更新注意事项

\*系统更新有效期可以自行选择为一年至三年。

- \*用户来受理点更新后,回去客户端电脑仍需安装新的一证通驱动后才能使用。
- \*如需同时用于网上报税,在更新后,需通知报税区对应的税务软件服务商开通 相应的税务业务。
- \*用户如需添加印章,可在更新后,在远程制章栏目里申请电子印章或携带相关 资料前往服务网点申请电子印章

### 自助变更流程

此功能适用于法人一证通用户在证书有效期内,自助添加所持证书中缺失的证件 号码。

注意:添加的证件号码以法人库查询到的为准。

1、 点击首页"证书变更"。

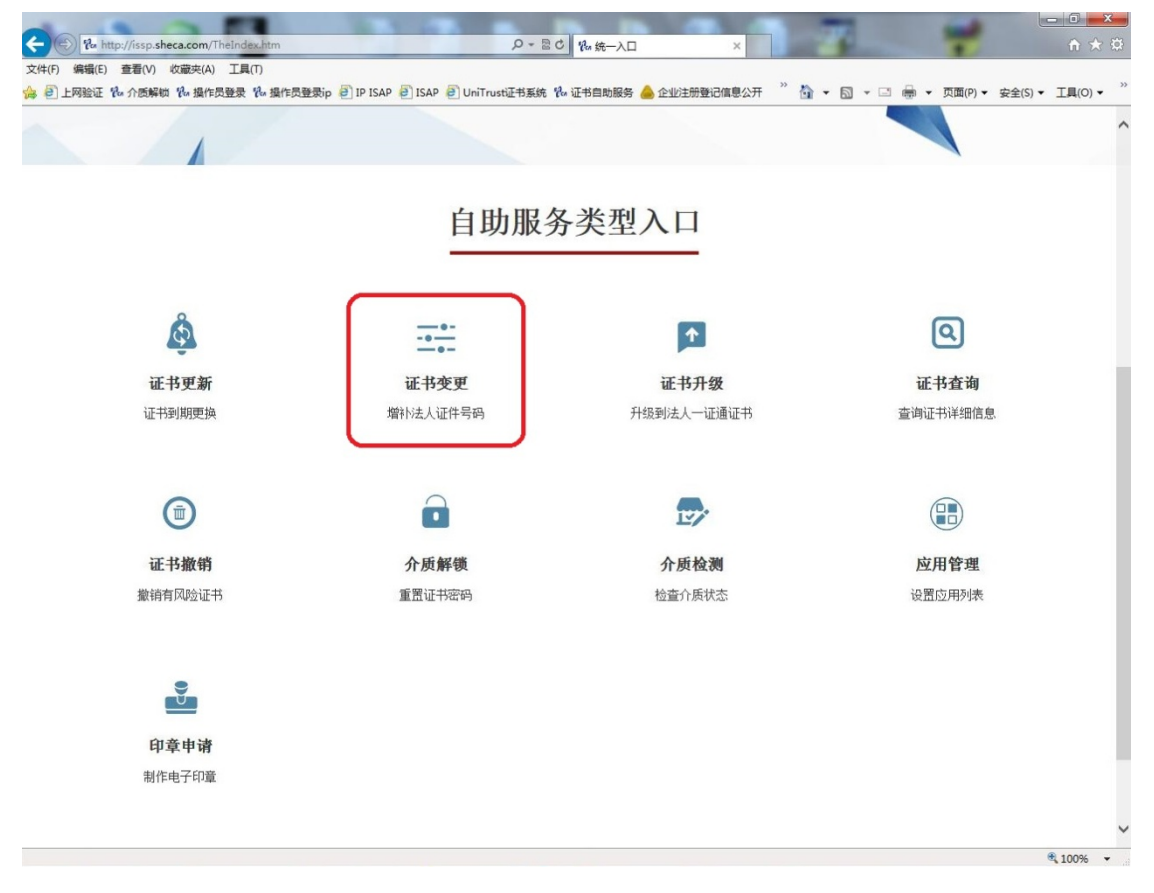

2. 插入待更新的证书, 输入证书密码, 登陆系统。

| By http://feen chara com/decount/1 on On 528 at unt 1/2 \$ 29 Home \$ 28 answ O + C X d. It 20 10 52 52 |                                     |
|----------------------------------------------------------------------------------------------------|-------------------------------------|
| (************************************                                                                   |                                     |
| - 創建议网站 🕘 上海CA文件系统 🕑 UCA(Unitrust CA) Projec 🕑 Untitled Page 🕑 ISAP 🗞 征书自助服务 📥 企业注册登记信息:                | 公开 🖏 介质解锁 🏡 操作员登录 🕗 建委 创 上海自助经办服务系统 |
| <b>UNITrust</b> 证书自助服务门户                                                                                |                                     |
|                                                                                                    |                                     |
| 特别告知                                                                                                    | 11 A 1124                           |
| 13.73                                                                                                   | 登录LOGIN                             |
| 1、Vista、 Windows7、Windows8 系统的用户请使用管理员身份运行浏览器加载控件。                                                      | <b>火</b> 数字证书                       |
| 2、更新前请确认已经成功安装一证通介质驱动。                                                                                  |                                     |
| 3、初次登录网站如有控件安装提示请正确安装。                                                                                  | + ***                               |
| 4、华大,明华,握奇无法在本网站进行操作,以上用户如需申请相关业务请携带申请表                                                                 |                                     |
| 及单位相关资料、 USB介质前往 <b>服务网点</b> 办理相关业务。                                                                    | <u> </u>                            |
| 您可通过访问 <b>www.962600.com</b> 或拨打962600获得服务帮助。                                                           |                                     |
|                                                                                                    |                                     |
| 如果这是恐事一次使用本系统,请您按照用尸课作指阐操作                                                                              | 登录                                  |
| 税务用户告知 《税务用户升级更新告知书》                                                                                    |                                     |
|                                                                                                    |                                     |
|                                                                                                    |                                     |
| 1                                                                                                    |                                     |
|                                                                                                    |                                     |
| Copyright © 1999-2017 上海市数字证书认证中心有限公司 地址:上海                                                             | 币四川北路1717号嘉杰国际厂场1楼 热线电话: 962600     |
|                                                                                                    |                                     |
|                                                                                                    | <b>€</b> ,100%                      |

# 查看提示,点"确定"继续。

| UNITrust 证书自助服务门户                                         |  |
|-----------------------------------------------------------|--|
| 证书变更                                                      |  |
| ①                                                         |  |
| 正商注册号:     通道       组织机构代码:     通道       纳税人识别号:     正有正式 |  |
| モーチ                                                       |  |

2、核对证书中已有的信息,点"下一步"继续。

| <b>UNITrust</b> 证书自助服务门户 | 证书变更   |  |
|--------------------------|--------|--|
| ①                        |        |  |
| 请确认以下信息                  |        |  |
| 单位名称:<br>统一社会信用代码。       |        |  |
| 工商注册号,<br>组织机构代码,        |        |  |
| 纳税人识别号:                  | 3 1010 |  |
|                          |        |  |
|                          | 下一步    |  |
|                          |        |  |

3、根据法人库查询出的提示,选择是否签入证件号,如签入,则"下一步", 如不签入,则选择"不签入证书"。

|                                                                                                    | 证书变更                                                                                                    |  |
|----------------------------------------------------------------------------------------------------|----------------------------------------------------------------------------------------------------|--|
| ⊘ 2-<br>机构代码确认 社会                                                                                                    |                                                                                                    |  |
| 请确认您单位的礼                                                                                                    | t<br>会保险号                                                                                                    |  |
| 单位名称:<br>社会保险号:                                                                                                    | and a second second second second second second second second second second second second second second second |  |
| 上 △ [MP22 寸 •<br>企业社会委员员委员会(支型)核定表                                                                                                    |                                                                                                    |  |
| 1 (4 - 5 - 5 - 5 - 5 - 5 - 5 - 5 - 5 - 5 -                                                                                                    |                                                                                                    |  |
| Слава<br>селоторија<br>селоториј | C                                                                                                    |  |
| 1499 (42104)<br>1499 (42104)<br>2004<br>2004                                                                                                    |                                                                                                    |  |
| JA                                                                                                    |                                                                                                    |  |
| 不签入证                                                                                                    | 书 下一步                                                                                                    |  |
|                                                                                                    |                                                                                                    |  |

| 证书变更                                  |      |
|---------------------------------------|------|
| ● ● ● ● ● ● ● ● ● ● ● ● ● ● ● ● ● ● ● | RA*. |
| 不 签 入 证 书 下 一 步                       |      |

4、确认新增的号码,点"确认"提交信息

| Ø         | ·                | - 4  |  |
|-----------|------------------|------|--|
| 机构代码确认 社  | 会保险号确认 单位公积金账号确认 | 确认提交 |  |
| 请确认您单位的   | 」信息              |      |  |
| 单位名称:     |                  |      |  |
| 证书种类名称:   | 一证通企业身份证书        |      |  |
| 统一社会信用代码。 | 1                |      |  |
| 工商注册号:    |                  | *新增  |  |
| 纳税人识别号:   |                  | *新增  |  |
| 组织机构代码:   |                  | *新增  |  |
| 社会保险号:    | 0001055          | *新增  |  |
| 单位公积金账号:  |                  |      |  |
| 付费状态:     | 免费               |      |  |
|           |                  |      |  |
|           |                  |      |  |
|           |                  | 确 认  |  |

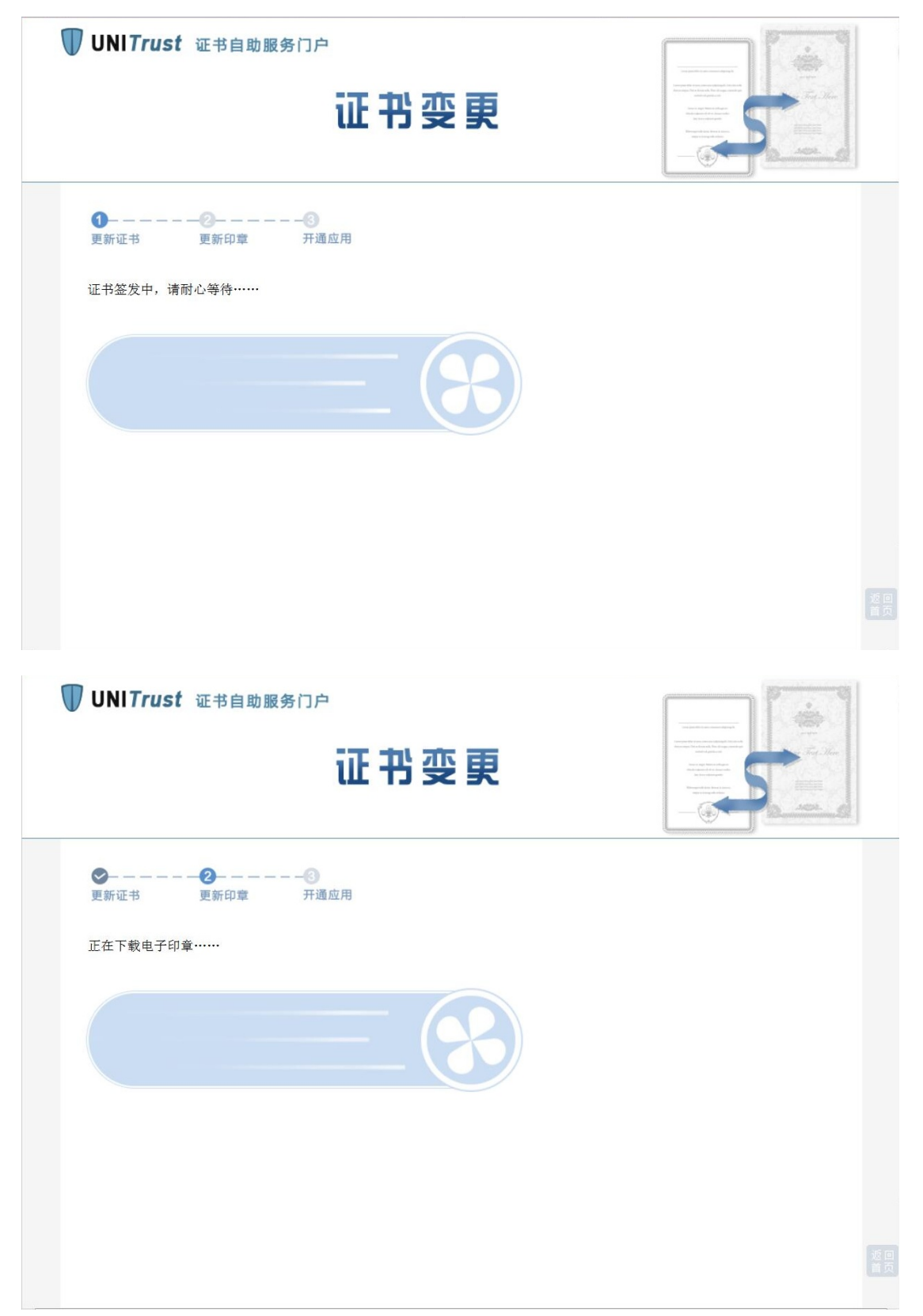

5、等待证书签发中,等待应用开通。(该过程时间较长,请耐心等待页面跳转)

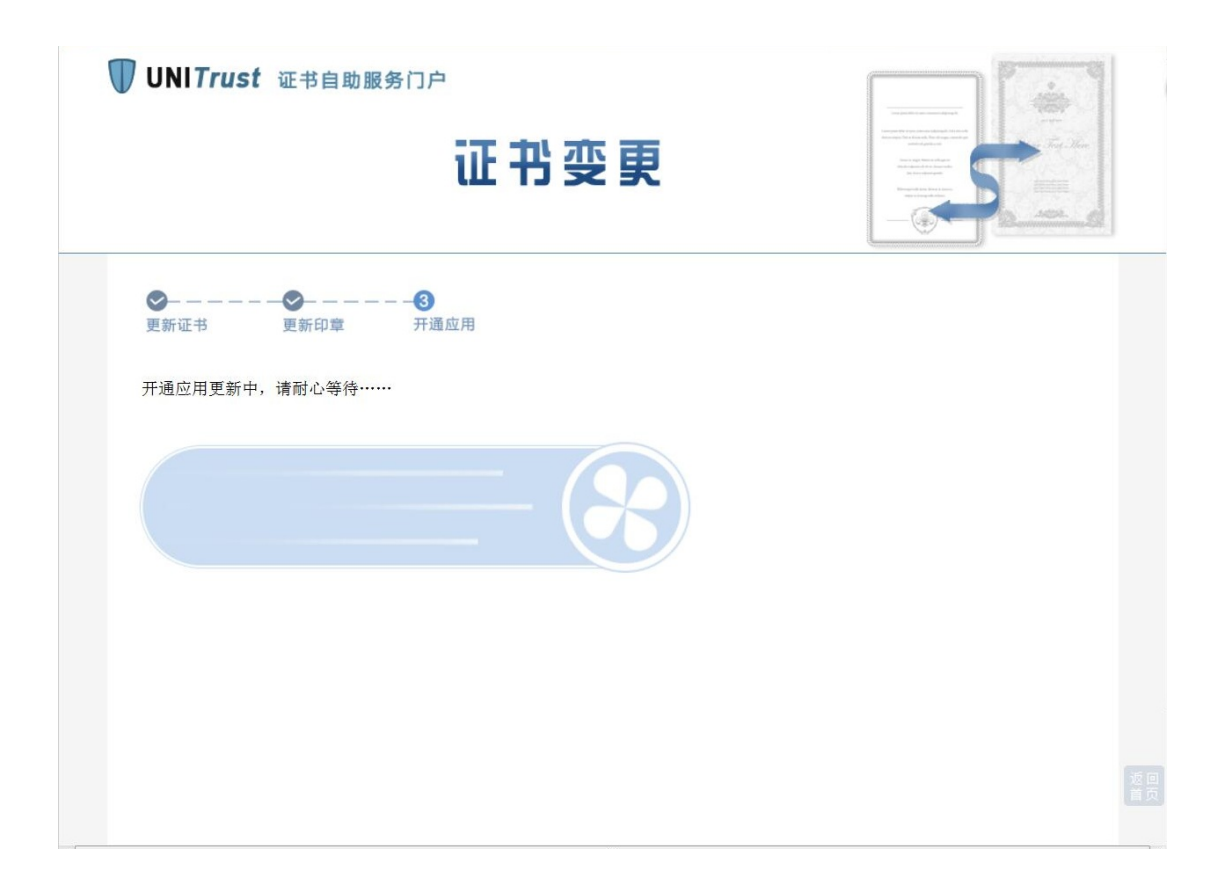

6、变更成功后会提示证件号码,注意:证书有效期不会改变。

|                                                                           | 東新成功                                                                                                  |  |
|---------------------------------------------------------------------------|----------------------------------------------------------------------------------------------------|--|
| <b>溫馨提示</b> ,<br>①如您需在其他电脑上ქ<br>②证书如需开通税务应用<br>并联系各区报税服务商开<br>③服务咨询,客服热线9 | 电用该证书,请先安装"协卡助手"后使用,"协卡助手" <b>下载地址</b><br>引,请记住更新后的密码信封序列号,<br>F通<br>62600,在线咨询 http://www.962600.com |  |
| 证书相关信息                                                                    |                                                                                                    |  |
| 单位名称:                                                                     |                                                                                                    |  |
| 证书类型:                                                                     | 一证通企业身份证书                                                                                             |  |
| 证书序列号:                                                                    |                                                                                                    |  |
| 密码信封序列号:                                                                  | Instant                                                                                               |  |
| 有效期:                                                                      | 2017年06月15日01时 至 2020年06月13日15时                                                                       |  |
| 统一社会信用代码:                                                                 | 010101001001001041                                                                                    |  |
| 工商注册号:                                                                    | 1010000010000                                                                                         |  |
| 纳税人识别号:                                                                   | ··· · · ····· ·                                                                                       |  |
| 组织机构代码:                                                                   |                                                                                                    |  |
| 社会保险号:                                                                    | 00016878                                                                                              |  |
| SM2配套证书序列号:                                                               |                                                                                                    |  |
| 已申请开通应用:                                                                  |                                                                                                    |  |
| 上海市社会团体管理局(上海市社:                                                          | 会组织网内容保障平台)                                                                                           |  |
| 工商(工商一证通)                                                                 |                                                                                                    |  |
| 人保 (人保一证通)                                                                |                                                                                                    |  |
| 建交(建交一证通)                                                                 |                                                                                                    |  |
| 财政 (财政-证通)                                                                |                                                                                                    |  |
| 编办(编办一证通)                                                                 |                                                                                                    |  |
| 公积金(公积金一证通)                                                               |                                                                                                    |  |

如有电子印章,电子印章更新中,请不要拨出 usbkey,耐心等待

#### • 变更注意事项

\*用户来受理点变更后,回去客户端电脑仍需安装新的一证通驱动后才能使用。 \*如需同时用于网上报税,在变更后,需通知报税区对应的税务软件服务商开通 相应的税务业务。

\*用户如需添加印章,可在更新后,在远程制章栏目里申请电子印章或携带相关 资料前往服务网点申请电子印章

### 远程制章流程

1、插入需要添加电子印章的证书介质,登陆自助服务网站。 点击"远程制章"

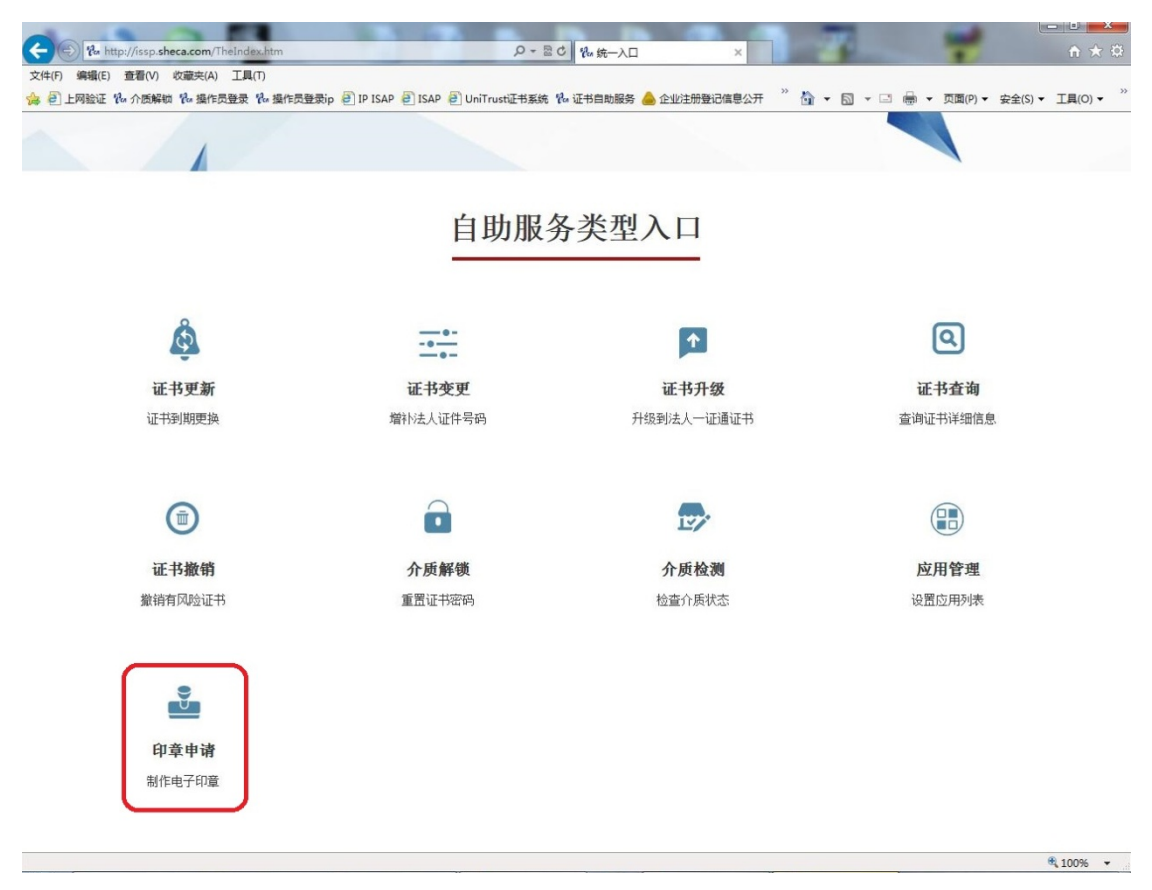

2、根据要求上传盖章图片即可

| TUNITrust 证书自助 | <sup>服务门户</sup><br>印章申请                                                                                                    |  |
|----------------|----------------------------------------------------------------------------------------------------|--|
| 申请制章           |                                                                                                    |  |
| 电子印章申请状态:      | 未申请印章                                                                                                    |  |
| 单位名称:          | L 2 M 411 /+ ······                                                                                                    |  |
| 证书序列号:         | ער 17.00 אין 17.00 אין 17. |  |
| 印章预览:          |                                                                                                    |  |
|                |                                                                                                    |  |
|                |                                                                                                    |  |
|                |                                                                                                    |  |
|                |                                                                                                    |  |
|                | 申请印章                                                                                                    |  |

- 3、等待后台数据审核印章是否符合要求,一般三个工作日后可再次登陆自助服 务网站查询审核结果。
- 4、如审核通过,可进入远程印章,直接下载印章至已有的证书中。

| <b>① UNITrust</b> 证书自助 | 服务门户                   |  |
|------------------------|------------------------|--|
|                        | 印章申请                   |  |
| 申请制章                   |                        |  |
| 电子印章申请状态:              | 申请审核通过                 |  |
| 单位名称:                  |                        |  |
| 证书序列号:                 | JALIVILIZE 12 TILIVIL. |  |
| 印章预览:                  |                        |  |
|                        |                        |  |
|                        | 下载印章                   |  |

| 印章申请                                                                                                    |        |
|----------------------------------------------------------------------------------------------------|--------|
| 大喜然,印章下教成功。           *温馨提示:如您需要在其他电脑上使用该印章,应在安装"协卡助"协卡助手"下载地址           印章预览           订户名称:           证书序列号:           正书序列号: | ₽"后使用, |

## 远程解锁流程

1、插入需要解锁的证书介质,登陆自助服务网站。 点击"介质解锁"

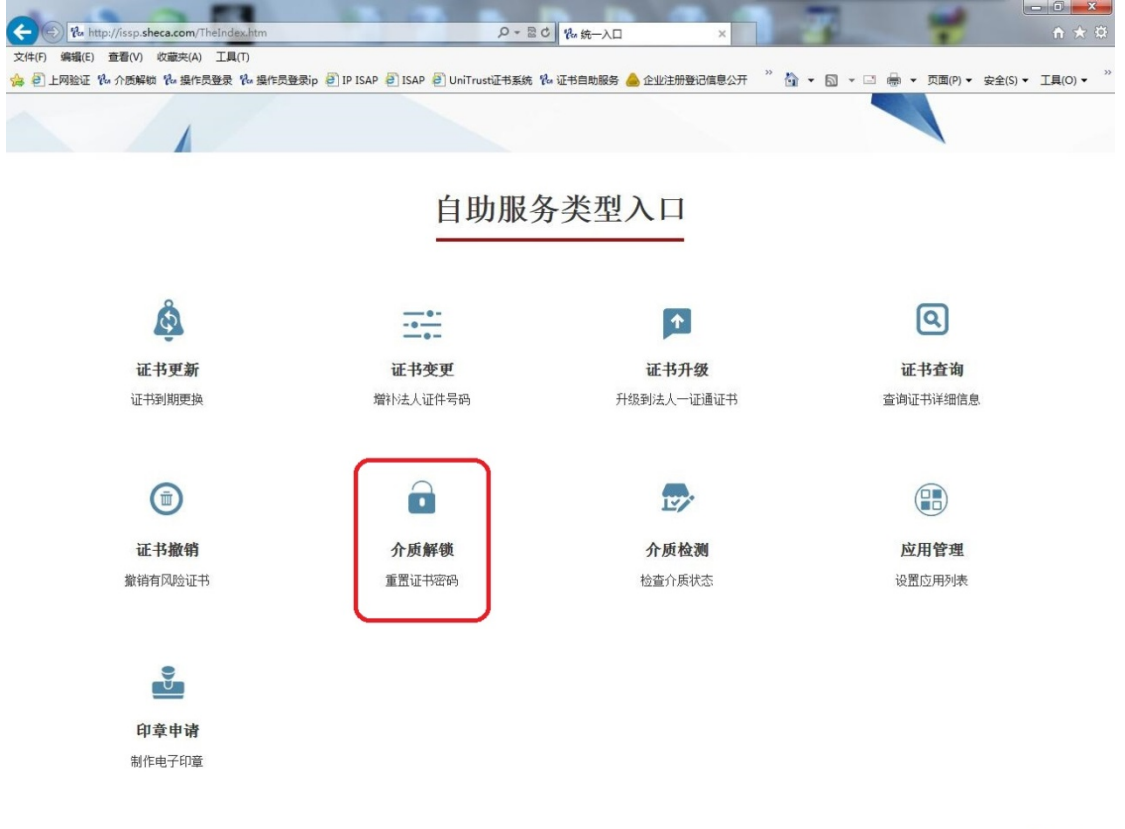

| <b>UNITrust</b> 证书自助服务门户                                                                                                    |                                                                                              |
|----------------------------------------------------------------------------------------------------|----------------------------------------------------------------------------------------------|
|                                                                                                    | 介质解锁                                                                                         |
| 客服热线<br>021-962600<br><sup>特别告知</sup>                                                                                                    | 您好,欢迎使用远程解锁功能!<br>1:请将您需要解锁的Ukey插入电脑USB接口进行自动检测。<br>2:点击"提交申请"。<br>注:如遇到页面缓存问题显示不正确,可尝试刷新页面。 |
| <ol> <li>Vista、Windows7、Windows8<br/>系统的用户请使用管理员身份运行浏览<br/>器加载控件。</li> <li>集作前请确认已经成功安装介质驱动。</li> <li>初次操作如有控件安装提示请正确安装。</li> </ol>                                                                                                    | 介质类型: +/、<br>证书名称:                                                                           |
| <ul> <li>4、若您的设备无法兼容新版驱动,请卸载<br/>新版驱动后,下载并安装旧版驱动。</li> <li>              ・             ・</li> </ul> <li>             ・</li> <li>             ・</li> ・ <li>             ・</li> <li>             ・</li> <li>             ・</li> <li>             ・</li> <li>             ・</li> <li>             ・</li> <li>             ・</li> <li>             ・</li> <li>             ・</li> <li>             ・</li> <li>             ・</li> <li>             ・</li> ・ <li>             ・</li> | 提交申请                                                                                         |

2、根据要求传真或者邮寄,表格(需盖公章)和单位证件复印件(需盖公章)、身份证复印件(需盖公章):

邮寄地址:上海市虹口区四川北路 1717 号 16 楼 1601 室;证书制作部(收) 传真号码:021-36393105

|                                                                                                    | 介质解锁                                                                                                    |          |
|----------------------------------------------------------------------------------------------------|----------------------------------------------------------------------------------------------------|----------|
| 客服热线<br>021-962600<br>特别告知                                                                                                    | 您好,欢迎使用远程解锁功能!<br>1:请将您需要解锁的Ukey插入电脑USB接口进行自动检测。<br>2:点击"提交申请"。<br>注:如遇到页面缓存问题显示不正确,可尝试刷新页面。                               |          |
| <ol> <li>Vista、Windows7、Windows8<br/>系统的用户请使用管理员身份运行浏览<br/>器加载控件。</li> <li>集作前请确认已经成功安装介质驱动。</li> <li>初次操作如有控件安装提示请正确安装。</li> </ol> | 您的解锁申请已成功提交。<br>请尽快填写审核材料,填写完成后可通过传真或邮寄至上海数字认证中心。<br>递交方式如下。<br>邮寄地址:上海市虹口区四川北路1717号16楼1601室,证书制作部(收)<br>传真号码:021-36393105 |          |
| <ul> <li>4、若您的设备无法兼容新版驱动, 请卸载<br/>新版驱动后,下载并安装旧版驱动。</li> <li>① 驱动下载</li> </ul>                                                       | 申请表索取请点击右边"解锁审核材料"链接 ① 解锁审核材料                                                                                              |          |
|                                                                                                    |                                                                                                    | 遊回<br>首页 |

- 3、等待后台数据审核证件是否符合要求,一般三个工作日后可再次登陆自助服 务网站查询审核结果。
- 4、如审核通过,可进入介质解锁,即直接重置密码,密码重置为8位数。